## How to Join NHGIS Data Tables and GIS Boundary Files

## August 2011

This tutorial shows users how to join shapefiles and aggregate data downloaded from the National Historical Geographic Information System data access system. These instructions are based on Esri's ArcGIS 10 software package. While the steps are the same, those using a version of ArcGIS 9 may notice their screen looks different than the images shown here. In addition, other GIS packages (MapInfo, Intergraph's GeoMedia, GRASS, etc.) may have different methods for joining data, so check your software's help documentation for more information.

This tutorial assumes that you have already downloaded a zipped shapefile and a corresponding zipped aggregate data file from NHGIS to your computer and have unzipped both files. Be aware that the content of the now unzipped shapefile folder is additional files that must also be unzipped before being used.

Please note, this tutorial also assumes that you selected the download option of "Comma delimited (best for GIS)" and did NOT select the option to "Include descriptive header row (best for spreadsheets)".

This tutorial will use the data extract completed as Scenario 1 of the User's Guide. 1920 Census data on the number of farms per state needs to be *joined* to a shapefile that contains every state in the United States for the year 1920.

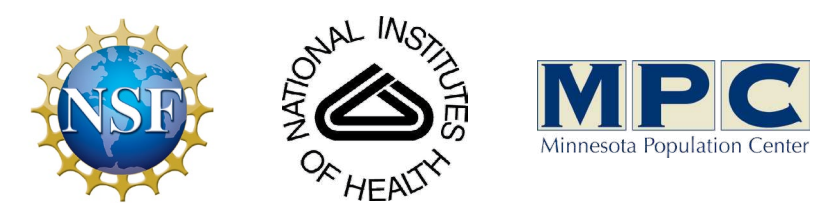

Funding provided by the National Science Foundation and National Institutes of Health. Project support provided by the Minnesota Population Center. In your map document, click the Add Data button and navigate to the folder where you saved your NHGIS extract. Click on the ...\_csv folder and add the .csv file (not the .txt codebook file) to your map. Next, click the Add Data button and navigate to the ...\_shape folder and add the desired shapefile. In our example, we want to use the US\_state\_1920.shp which is the lower 48 states. Note that the states (or territories as they were in 1920) of Alaska and Hawaii are included as separate shapefiles.

| .ook in: 🔁   | C:\Workspace\How_to_Join 🔹 🛧 | 🏠 🕼   🏢 🕇   🖆   🎒 🚳 |
|--------------|------------------------------|---------------------|
| 🚞 nhgis0001_ | CSV                          |                     |
| 🚞 nhgis0001_ | hape                         |                     |
|              |                              |                     |
|              |                              |                     |
|              |                              |                     |
|              |                              |                     |
|              |                              |                     |
|              |                              |                     |
|              |                              |                     |
| Name:        |                              | Add                 |

| Add Data       |                                                               |   |         |       |   | x |
|----------------|---------------------------------------------------------------|---|---------|-------|---|---|
| Look in:       | nhgis0001_csv 🗸                                               | 仓 | 🔞   🏢 🖌 | ෪   🖆 | ß | 6 |
| nhgis<br>nhgis | 0001_ds44_1920_state.csv<br>0001_ds44_1920_state_codebook.txt |   |         |       |   |   |

| Add Data               |                                                |                   | x     |
|------------------------|------------------------------------------------|-------------------|-------|
| Loo <mark>k in:</mark> | nhgis0001_shape                                | - 🕹 🏠 🗔   🏥 -   🖴 | e • • |
| AK_s<br>HI_st          | tate_1920.shp<br>ate_1920.shp<br>tate_1920.shp |                   |       |

Right-click on the shapefile in the Table of Contents and then select *Joins and Relates* from the context menu. Finally, click on "Join..." to open the Join dialog box.

| Untitled - ArcMap - ArcInfo                                                                                                    |                                         |                                                                                                    |
|----------------------------------------------------------------------------------------------------|-----------------------------------------|----------------------------------------------------------------------------------------------------|
| File Edit View Bookmark                                                                                                    | ks Insert Selection Geoprocessing Custo | mize Windows Help                                                                                                    |
| 10 😝 🖬 🖨 I % 🕸 🖻                                                                                                    | × ∽ ⊂ + 1:13,826,284 -                  |                                                                                                    |
| i 🗨 🔍 🕐 🥥 i 💥 🛠 🗧 🔶                                                                                                    | ⇒   🕅 - 🖾   🖡 Add to Current Selection  | Remove From Current Selection                                                                                                    |
|                                                                                                    | 🗿 📷 🔽 🔽 🖻 🗟 🌆 🖕 🕴 Ania                  | mation 👻 📷 📮 🗄 Layer:                                                                                                    |
| Table Of Contents                                                                                                    |                                         | ,                                                                                                    |
| 8: 😺 😂 🖽 🗄                                                                                                    |                                         |                                                                                                    |
| 🖃 🥌 Layers                                                                                                    |                                         |                                                                                                    |
| C:\Workspace\How                                                                                                    | v_to_Join\nhgis000                      | n de la companya de la companya de la companya de la companya de la companya de la companya de la companya de l                                                                                                    |
|                                                                                                    | Сору                                    |                                                                                                    |
| C:\Workspace                                                                                                    | Remove                                  |                                                                                                    |
|                                                                                                    | Joins and Relates                       | loin                                                                                                    |
| •                                                                                                    | Zoom To Laver                           | Remove Join(s)                                                                                                    |
| 5                                                                                                    | Zoom To Make Visible                    | Relate                                                                                                    |
|                                                                                                    | Visible Scale Range                     | Remove Relate(s)                                                                                                    |
|                                                                                                    | Use Symbol Levels                       |                                                                                                    |
|                                                                                                    | Selection +                             |                                                                                                    |
|                                                                                                    | Label Features                          | Lover .                                                                                                    |
|                                                                                                    | Edit Features                           | A The                                                                                                    |
| - File - File - | Convert Labels to Annotation            | Join Data                                                                                                    |
| ¥0                                                                                                    | Convert Features to Graphics            | Join lets you append additional data to this layer's attribute table so you can,                                                                                                    |
|                                                                                                    | Data                                    | for example, symbolize the layer's features using this data.                                                                                                    |
|                                                                                                    | Save As Laver File                      | What do you want to join to this layer?                                                                                                    |
|                                                                                                    | Create Layer Package                    |                                                                                                    |
| ·                                                                                                    | Properties                              | 1. Choose the field in this layer that the join will be based on:                                                                                                    |
|                                                                                                    |                                         | ▼                                                                                                    |
|                                                                                                    |                                         | 2. Choose the table to join to this layer, or load the table from disk:                                                                                                    |
|                                                                                                    |                                         | 💷 nhgis0001_ds44_1920_state.csv 🗾 🖻                                                                                                    |
|                                                                                                    |                                         | Show the attribute tables of layers in this list                                                                                                    |
|                                                                                                    |                                         | 3. Choose the <u>fi</u> eld in the table to base the join on:                                                                                                    |
|                                                                                                    |                                         | · · · · · · · · · · · · · · · · · · ·                                                                                                    |
|                                                                                                    |                                         | Join Options                                                                                                    |
|                                                                                                    |                                         | Except all records     All records in the target table are shown in the resulting table     All records.     All records in the target table are shown in the resulting table.     All records.     All records.     All re |
|                                                                                                    |                                         | Unmatched records will contain null values for all fields being<br>appended into the target table from the join table.                                                                                                    |
|                                                                                                    |                                         |                                                                                                    |
|                                                                                                    |                                         | Keep only <u>matching</u> records<br>If a record in the target table doesn't have a match in the join                                                                                                    |
|                                                                                                    |                                         | table, that record is removed from the resulting target table.                                                                                                    |
|                                                                                                    |                                         | Validate Join                                                                                                    |
|                                                                                                    |                                         |                                                                                                    |
|                                                                                                    |                                         | About Joining Data OK Cancel                                                                                                    |
|                                                                                                    |                                         |                                                                                                    |

The Join dialog box prompts you to choose the fields in the shapefile and aggregate data file to base the join on.

| Join Data Doin lets you append additional data to this layer's attribute table so you can for example, symbolize the layer's features using this data. What do you want to join to this layer? Join attributes from a table                                                                                                    | First, choose the attribute in the shapefile.<br>All NHGIS shapefiles contain an attribute<br>called GISJOIN, which is the unique identifier<br>for every geographic feature in the file. Click<br>on the down arrow (circled in gold) and<br>select GISJOIN from the list of attributes.                                                                                                    |
|----------------------------------------------------------------------------------------------------|----------------------------------------------------------------------------------------------------|
| <ol> <li>Choose the field in this layer that the join will be based on:</li> <li>FID</li> <li>NHGISST<br/>ICPSRST<br/>STATENAM</li> <li>GISJOIN</li> <li>GISJOIN2</li> <li>SHAPE_AREA</li> <li>SHAPE_LEN</li> </ol> Join Options Keen all records                                                                                                    | Second, choose the table you want joined to<br>your shapefile. In our example, it defaults<br>to the correct .csv file because it is the only<br>other file in the map. With other tables<br>present, it may not default to your desired<br>table, so always make sure the correct table<br>is chosen.                                                                                                    |
| All records in the target table are shown in the resulting table.<br>Unmatched records will contain null values for all fields being<br>appended into the target table from the join table.<br>Keep only matching records<br>If a record in the target table doesn't have a match in the join<br>table, that record is removed from the resulting target table.<br><u>Validate Join</u><br>About Joining Data OK Can<br>Third, choose the attribute in the aggregate<br>data file. All NHGIS aggregate data files<br>contain an attribute called GISJOIN, which<br>is a unique identifier for every geographic<br>feature in the file. Click on the down arrow<br>(circled in maroon) and select GISJOIN from<br>the list of attributes. | Join Data  Join lets you append additional data to this layer's attribute table so you can, for example, symbolize the layer's features using this data.  What do you want to join to this layer? Join attributes from a table    . Choose the field in this layer that the join will be based on:  GISJOIN  . Choose the table to join to this layer, or load the table from disk:  . Im nhgis0001_ds44_1920_state.csv  . Show the attribute tables of layers in this list  . Choose the field in the table to base the join on:  GISJOIN  . GISJOIN  . GI |

To verify the join, open the attribute table of the shapefile. If the join worked correctly, you will see all the attributes from the shapefile and the aggregate data file.

To open the attribute table of the shapefile, right-click on the shapefile and select *Open Attribute Table* from the context menu.

| Q Untitled - ArcMap - ArcInf                              | 0                                       | - B and Pr. Mr. Mr.                                                                                                    |
|-----------------------------------------------------------|-----------------------------------------|----------------------------------------------------------------------------------------------------|
| File Edit View Bookm                                      | arks Insert Selection Geoprocessing Co  | ustomize Windows Help                                                                                                    |
| 10 🗃 🖬 🖨 I % 🗇 🖻                                          | 🗙   🄊 (~   🔶 -   1:13,826,284           | 🔻   🔛 🇊 🗊 🚳 🖸   🎥   🥷 🚽 10.0 North An                                                                                                    |
| i 🔍 🔍 🕙 🎱 💥 🖸 🔹                                           | ᆃ 🗼   🔯 🗸 🖾   🦹 Add to Current Selectio | on   Remove From Current Selection 📵 🕖 賱   🚞   👭                                                                                                    |
|                                                           | 1 2 9 🚾 🗸 🕒 🖬 🔒 🖕 🗄                     | Animation 🗸 📷 📄 📻 🗄 Layer:                                                                                                    |
| Table Of Contents                                         |                                         |                                                                                                    |
| 8: 🔋 📚 🖳 🗄                                                |                                         |                                                                                                    |
| 🖃 🍠 Layers                                                |                                         | ÷ 🏭                                                                                                    |
| C:\Workspace\H                                            | low_to_Join\nhgis000                    | En la companya de la companya de la companya |
|                                                           | Сору                                    | 1 ~~~~                                                                                                    |
| 🖃 🚺 C:\Workspi 🗙                                          | Remove                                  |                                                                                                    |
| nhgis00                                                   | Open Attribute Table                    |                                                                                                    |
|                                                           | Joins and Relates                       | f f                                                                                                    |
| •                                                         | Zoom To Layer                           |                                                                                                    |
|                                                           | Zoom To Make Visible                    |                                                                                                    |
|                                                           | Visible Scale Range                     |                                                                                                    |
|                                                           | Use Symbol Levels                       |                                                                                                    |
|                                                           | Selection +                             |                                                                                                    |
|                                                           | Label Features                          | the last                                                                                                    |
|                                                           | Edit Features                           | 2                                                                                                    |
| - A                                                       | Convert Labels to Annotation            |                                                                                                    |
| <b>%</b>                                                  | Convert Features to Graphics            |                                                                                                    |
|                                                           | Convert Symbology to Representation     |                                                                                                    |
|                                                           | Data 🔸                                  | 5                                                                                                    |
|                                                           | Save As Layer File                      | Da Sal                                                                                                    |
|                                                           | Create Layer Package                    |                                                                                                    |
|                                                           | Properties                              |                                                                                                    |
| <ul> <li>✓ □□□□□□□□□□□□□□□□□□□□□□□□□□□□□□□□□□□□</li></ul> | Identify                                |                                                                                                    |

This will open the shapefile's attribute table. You will notice that the attribute table now contains the data from the aggregate data file along with the data from the shapefile. Notice that there are now two fields called 'GISJOIN'. The first GISJOIN attribute (circled in maroon) is from the shapefile and the GISJOIN attribute (circled in gold) is from the aggregate data file. Please note that the joined aggregate data traditionally follows all of the attributes originally available on the shapefile.

Notice that the last field (A9Z001) is the data from our data table, and it can now be mapped!

| 』 - 1 唱 - 1 幅 短 四 砚 × |         |                    |                                  |              |          |               |               |                                |      |                                  |        |                                                                                             |                                                             |                                  |        |
|-----------------------|---------|--------------------|----------------------------------|--------------|----------|---------------|---------------|--------------------------------|------|----------------------------------|--------|---------------------------------------------------------------------------------------------|-------------------------------------------------------------|----------------------------------|--------|
| state_1920            | NHGISST | ICPSRST            | STATENAM                         | GISTOIN      | GI JOIN2 | SHAPE AREA    | SHAPE LEN     | GISTON                         | YEAR | STATE                            | STATEA | NATION                                                                                      | NATIONA                                                     | AREANAME                         | A97001 |
| 0 Polygon             | 120     | 43                 | Florida                          | G120         | 120      | 146829778555  | 165701 0.6295 | G120                           | 19/0 | Florida                          | 120    | <null></null>                                                                               | <null></null>                                               | Florida                          | 54005  |
| 1 Polygon             | 510     | 40                 | Virginia                         | G510         | 51       | 103661132151  | 7983527.29611 | G510                           | 1,20 | Virginia                         | 510    | <null></null>                                                                               | <null></null>                                               | Virginia                         | 186242 |
| 2 Polygon             | 230     | 2                  | Maine                            | G230         | 230      | 84140536266.3 | 7529480.84601 | G230                           | 1920 | Maine                            | 230    | <null></null>                                                                               | <null></null>                                               | Maine                            | 48227  |
| 3 Polygon             | 400     | 53                 | Oklahoma                         | G400         | 400      | 181036866732  | 2678384.63438 | G400                           | 1920 | Oklahoma                         | 400    | <null></null>                                                                               | <null></null>                                               | Oklahoma                         | 191988 |
| 4 Polygon             | 200     | 32                 | Kansas                           | G200         | 200      | 213096312615  | 2003684.97128 | G200                           | 1920 | Kansas                           | 200    | <null></null>                                                                               | <null></null>                                               | Kansas                           | 165286 |
| 5 Polygon             | 050     | 42                 | Arkansas                         | G050         | 050      | 137733197260  | 2171272.49317 | G050                           | 1920 | Arkansas                         | 050    | <null></null>                                                                               | <null></null>                                               | Arkansas                         | 232604 |
| 6 Polygon             | 280     | 46                 | Mississippi                      | G280         | 280      | 123453258391  | 2908321.3185  | G280                           | 1920 | Mississippi                      | 280    | <null></null>                                                                               | <null></null>                                               | Mississippi                      | 2/2101 |
| 8 Polygon             | 300     | 64                 | Montana                          | G 190        | 300      | 380340758698  | 3161857 41468 | G300                           | 1920 | Montana                          | 300    | <nulls< td=""><td><null></null></td><td>Montana</td><td>57677</td></nulls<>                 | <null></null>                                               | Montana                          | 57677  |
| 9 Polygon             | 550     | 25                 | Wisconsin                        | G550         | 550      | 145301942368  | 2886959 73343 | G550                           | 1920 | Wisconsin                        | 550    | <null></null>                                                                               | <null></null>                                               | Wisconsin                        | 189295 |
| 10 Polygon            | 480     | 49                 | Texas                            | G480         | 480      | 685670896867  | 12470402.8007 | G480                           | 1920 | Texas                            | 480    | <null></null>                                                                               | <null></null>                                               | Texas                            | 436033 |
| 11 Polygon            | 530     | 73                 | Washington                       | G530         | 530      | 174889493247  | 6146884.73276 | G530                           | 1920 | Washington                       | 530    | <null></null>                                                                               | <null></null>                                               | Washington                       | 66288  |
| 12 Polygon            | 250     | 3                  | Massachusetts                    | G250         | 250      | 21013355034.3 | 2705616.03803 | G250                           | 1920 | Massachusetts                    | 250    | <null></null>                                                                               | <null></null>                                               | Massachusetts                    | 32001  |
| 13 Polygon            | 210     | 51                 | Kentucky                         | G210         | 210      | 104659205429  | 2171569.46932 | G210                           | 1920 | Kentucky                         | 210    | <null></null>                                                                               | <null></null>                                               | Kentucky                         | 270626 |
| 14 Polygon            | 010     | 41                 | Alabama                          | G010         | 010      | 133741975435  | 2455229.82422 | G010                           | 1920 | Alabama                          | 010    | <null></null>                                                                               | <null></null>                                               | Alabama                          | 256099 |
| 15 Polygon            | 340     | 12                 | New Jersey                       | G340         | 340      | 19594133178.2 | 2580834.35743 | G340                           | 1920 | New Jersey                       | 340    | <null></null>                                                                               | <null></null>                                               | New Jersey                       | 29702  |
| 16 Polygon            | 290     | 34                 | Missouri<br>District of Columbia | G290         | 290      | 180533553820  | 2390682.378   | G290                           | 1920 | Missouri<br>District Of Columbia | 290    | <null></null>                                                                               | <null></null>                                               | Missouri<br>District of Calumbia | 263004 |
| 18 Polygon            | 350     | 50                 | New Mexico                       | G110<br>G350 | 350      | 314017200534  | 2302320 47905 | G110                           | 1920 | New Maxico                       | 350    | <null></null>                                                                               | <null></null>                                               | New Mexico                       | 204    |
| 19 Polygon            | 040     | 61                 | Arizona                          | G040         | 040      | 295256634850  | 2396297 46642 | G040                           | 1920 | Arizona                          | 040    | <null></null>                                                                               | <null></null>                                               | Arizona                          | 29044  |
| 20 Polygon            | 130     | 44                 | Georgia                          | G130         | 130      | 152212842801  | 3821114 51332 | G130                           | 1920 | Georgia                          | 130    | <null></null>                                                                               | <null></null>                                               | Georgia                          | 310732 |
| 21 Polygon            | 260     | 23                 | Michigan                         | G260         | 260      | 150593768991  | 6672516.42275 | G260                           | 1920 | Michigan                         | 260    | <null></null>                                                                               | <null></null>                                               | Michigan                         | 196447 |
| 22 Polygon            | 330     | 4                  | New Hampshire                    | G330         | 330      | 24000085437.4 | 1086363.16689 | G330                           | 1920 | New Hampshire                    | 330    | <null></null>                                                                               | <null></null>                                               | New Hampshire                    | 20523  |
| 23 Polygon            | 380     | 36                 | North Dakota                     | G380         | 380      | 183107843509  | 2117094.24214 | G380                           | 1920 | North Dakota                     | 380    | <null></null>                                                                               | <null></null>                                               | North Dakota                     | 77690  |
| 24 Polygon            | 390     | 24                 | Ohio                             | G390         | 390      | 106869524366  | 1865383.89331 | G390                           | 1920 | Ohio                             | 390    | <null></null>                                                                               | <null></null>                                               | Ohio                             | 256695 |
| 25 Polygon            | 410     | 72                 | Oregon                           | G410         | 410      | 251101405295  | 3232270.68497 | G410                           | 1920 | Oregon                           | 410    | <null></null>                                                                               | <null></null>                                               | Oregon                           | 50206  |
| 26 Polygon            | 160     | 63                 | Idaho                            | G160         | 160      | 216293338847  | 2950547.64031 | G160                           | 1920 | Idaho                            | 160    | <null></null>                                                                               | <null></null>                                               | ldaho                            | 42106  |
| 27 Polygon            | 060     | 71                 | California                       | G060         | 060      | 409391746395  | 5906720.22595 | G060                           | 1920 | California                       | 060    | <null></null>                                                                               | <null></null>                                               | California                       | 117670 |
| 28 Polygon            | 560     | 68                 | Wyoming                          | G560         | 560      | 253972132576  | 2041178.71177 | G560                           | 1920 | Wyoming                          | 560    | <null></null>                                                                               | <null></null>                                               | Wyoming                          | 15748  |
| 29 Polygon            | 310     | 35                 | Nebraska                         | G310         | 310      | 200343832822  | 2185374.35786 | G310                           | 1920 | Nebraska                         | 310    | <null></null>                                                                               | <null></null>                                               | Nebraska                         | 124417 |
| 30 Polygon            | 270     | 33                 | Minnesota                        | G270         | 270      | 218532331586  | 3223066.05584 | G270                           | 1920 | Minnesota                        | 270    | <null></null>                                                                               | <null></null>                                               | Minnesota                        | 178478 |
| 31 Polygon            | 500     | 6                  | Vermont                          | G500         | 500      | 24900407113   | 915268.764597 | G500                           | 1920 | Vermont                          | 500    | <null></null>                                                                               | <null></null>                                               | Vermont                          | 29075  |
| 32 Polygon            | 470     | 54                 | Tennessee                        | G470         | 470      | 109151322774  | 2111488.59883 | G470                           | 1920 | Tennessee                        | 470    | <nuii></nuii>                                                                               | <nuii></nuii>                                               | Tennessee                        | 252//4 |
| 34 Polygon            | 460     | 37                 | South Dakota                     | G170         | 170      | 100728001402  | 2139234.707   | G170                           | 1920 | South Dakota                     | 460    | <null></null>                                                                               | <null></null>                                               | South Dakata                     | 74637  |
| 35 Polygon            | 370     | 47                 | North Carolina                   | G370         | 370      | 127827660541  | 8727205 40644 | G370                           | 1920 | North Carolina                   | 370    | <null></null>                                                                               | <null></null>                                               | North Carolina                   | 269763 |
| 36 Polygon            | 090     | 1                  | Connecticut                      | G090         | 090      | 12872097915.1 | 1011849.6755  | G090                           | 1920 | Connecticut                      | 090    | <null></null>                                                                               | <null></null>                                               | Connecticut                      | 22655  |
| 37 Polygon            | 450     | 48                 | South Carolina                   | G450         | 450      | 79925512231   | 5077259.95363 | G450                           | 1920 | South Carolina                   | 450    | <null></null>                                                                               | <null></null>                                               | South Carolina                   | 192693 |
| 38 Polygon            | 360     | 13                 | New York                         | G360         | 360      | 125747667291  | 5322050.49978 | G360                           | 1920 | New York                         | 360    | <null></null>                                                                               | <null></null>                                               | New York                         | 193195 |
| 39 Polygon            | 440     | 5                  | Rhode Island                     | G440         | 440      | 2826795940.73 | 747925.263919 | G440                           | 1920 | Rhode Island                     | 440    | <null></null>                                                                               | <null></null>                                               | Rhode Island                     | 4083   |
| 40 Polygon            | 180     | 22                 | Indiana                          | G180         | 180      | 93711487232.6 | 1722971.29358 | G180                           | 1920 | Indiana                          | 180    | <null></null>                                                                               | <null></null>                                               | Indiana                          | 205126 |
| 41 Polygon            | 490     | 67                 | Utah                             | G490         | 490      | 219884448585  | 1975274.48767 | G490                           | 1920 | Utah                             | 490    | <null></null>                                                                               | <null></null>                                               | Utah                             | 25662  |
| 42 Polygon            | 080     | 62                 | Colorado                         | G080         | 080      | 269601383513  | 2102136.87398 | G080                           | 1920 | Colorado                         | 080    | <null></null>                                                                               | <null></null>                                               | Colorado                         | 59934  |
| 43 Polygon            | 240     | 52                 | Maryland                         | G240         | 240      | 25709868254.3 | 6413762.32206 | G240                           | 1920 | Maryland                         | 240    | <null></null>                                                                               | <null></null>                                               | Maryland                         | 47908  |
| 44 Polygon            | 320     | 65                 | Nevada                           | G320         | 320      | 286351578735  | 2372543.24352 | G320                           | 1920 | Nevada                           | 320    | <null></null>                                                                               | <null></null>                                               | Nevada                           | 3163   |
| 45 Polygon            | 340     | 30                 | Vvest Virginia<br>Delawara       | G540         | 340      | 62/54843839   | 2020380.70051 | G100                           | 1920 | Vvesi Virginia<br>Delawara       | 540    | <nui></nui>                                                                                 | <nui></nui>                                                 | vvesi Virginia<br>Delaware       | 87289  |
| 47 Polygon            | 420     | 14                 | Pennsylvania                     | G420         | 420      | 117287756226  | 1725806 33026 | G420                           | 1920 | Pennsylvania                     | 420    | <nulls< td=""><td><nulls< td=""><td>Pennsylvania</td><td>202250</td></nulls<></td></nulls<> | <nulls< td=""><td>Pennsylvania</td><td>202250</td></nulls<> | Pennsylvania                     | 202250 |
| 48 Polygon            | 220     | 45                 | Louisiana                        | G220         | 220      | 119385440501  | 12188602 2681 | G220                           | 1920 | Louisiana                        | 220    | <nulls< td=""><td><nulls< td=""><td>Louisianna</td><td>135463</td></nulls<></td></nulls<>   | <nulls< td=""><td>Louisianna</td><td>135463</td></nulls<>   | Louisianna                       | 135463 |
| • 0<br>state 1920     | ► ► 1   | ] <b>—</b>   (0 ou | t of 49 Selected)                |              |          |               |               |                                |      |                                  |        |                                                                                             |                                                             | 1                                |        |
|                       |         |                    | 1                                |              |          |               |               |                                |      |                                  |        |                                                                                             |                                                             |                                  |        |
| A                     | ttrik   | oute               | es from                          | the          | sha      | pefile        |               | Attributes from the data table |      |                                  |        |                                                                                             |                                                             |                                  |        |

A join is not a permanent creation that will stay on the shapefile if opened in another map document. Instead, it is considered temporary because it only exists within the confines of the map document in which it was created. New users to GIS are encouraged to make the join permanent by exporting the shapefile, while the join is in place, as a new shapefile. A permanent join allows you to easily open the tabular data in different map documents with ease, preserves your original shapefile as it was, prevents repeating steps later on, and reduces processing time when doing using tools from the ArcToolbox.

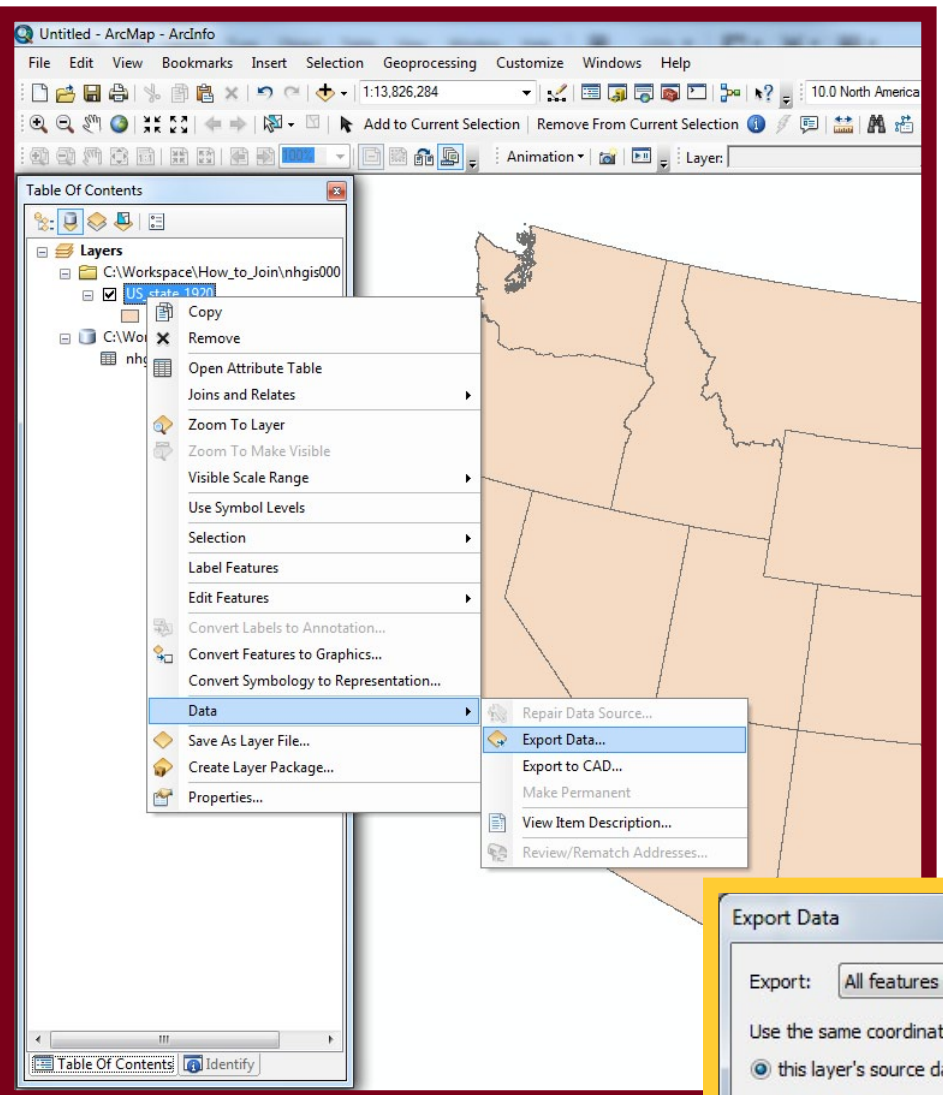

You may find it not necessary to make the join permanent, however, for a number of reasons as well. First and foremost, it is an extra step that takes extra time that you may not consider worthwhile. You may also find it simpler to organize your data if you are not creating new shapefiles that have the same features but different data. In addition, with a small dataset you may not be as affected by reduced processing time when running analyses with the join intact.

If you decide that you do want to make the join permanent, you must '*export*' the shapefile while it is joined to the .csv file. To do this, right-click on the shapefile in the Table of Contents and select **Data** from the context menu and select "Export Data..." Save the new shapefile where ever you wish, click OK, and a new shapefile will be created. You can then add it to your map.

|           | All features                                                                                           |
|-----------|----------------------------------------------------------------------------------------------------|
| Use the s | ame coordinate system as:                                                                              |
| this lay  | yer's source data                                                                                      |
| 🔿 the da  | ta frame                                                                                               |
| the fea   | ature dataset you export the data into<br>applies if you export to a feature dataset in a geodatabase) |
| Output fe | ature dass:                                                                                            |
| C:\Work   | :space\How_to_Join\States_1920_with_FarmCount.shp                                                      |
|           |                                                                                                    |
|           |                                                                                                    |
|           |                                                                                                    |
|           |                                                                                                    |